# Zorgvraagtypering vastleggen

User instructie t.b.v. regiebehandelaren

# Wat is de zorgvraagtypering

Als onderdeel van het zorgprestatiemodel is vanaf 2022 de zorgvraagtypering ingevoerd in de ggz. De zorgvraagtypering (ZVT) is een methode om de zorgvraag voor een cliënt te categoriseren. En daarmee het verband te leggen tussen zorgvraag en inzet van zorg. Als instrument daarvoor wordt de volledige HoNOS-plus vragenlijst gebruikt. De uitkomst hiervan is het **geadviseerde zorgvraagtype**. De regiebehandelaar mag hiervan afwijken door een eigen **gekozen zorgvraagtype**.

In de toekomst zal de zorgvraagtypering mede bepalend worden voor de tarieven en daarmee de diagnose vervangen. Het zorgvraagtype wordt op de factuur van de cliënt vermeld.

### Proces

In 2022 wordt nog een ingroeimodel gehanteerd voor het vastleggen van de ZVT. Dit zijn de afspraken:

- Nieuwe cliënten: Zorgvraagtypering registreren zodra diagnostiek voorbij is:
  Bij het opstellen van het eerste behandelplan (< 6 weken na intake)</li>
- Bestaande cliënten: Zorgvraagtypering op een logisch moment in het behandelproces: Minimaal jaarlijks, bij evaluatie van het behandelplan

De regiebehandelaar draagt de verantwoordelijkheid voor het behandelproces en daarmee ook voor een juiste zorgvraagtypering. Een andere behandelaar mag de zorgvraagtypering wel voorbereiden.

### Snelle stappen User

- 1. Open het dossier van de cliënt in User
- 2. Ga naar de tegel Behandelen (níet meer via vragenlijsten!)
- 3. Ga bovenin de balk naar de tegel 'Zorgvraagtypering'
- 4. Druk op het plusje
- Vul de algemene gegevens in Gebruik vanaf nu de Dynamische methodiek, deze is veel sneller.
- 6. Vul de vragenlijst in
- 7. Controleer het geadviseerde zorgvraagtype
- 8. Pas zo nodig het gekozen zorgvraagtype aan met argumentatie.
- 9. Maak de vragenlijst definitief.

# Stappenplan uitgebreid

- 1. Zoek het cliëntdossier op in User
- 2. Ga naar de tegel 'Behandelen'
- 3. Klik in de bovenste balk op de subtegel 'Zorgvraagtypering' (zonder voorvoegsel GGZ)

| Behandelen |           |                 |                        |               |                   | <b>A Q</b>        |                  |
|------------|-----------|-----------------|------------------------|---------------|-------------------|-------------------|------------------|
| Behandelen | Voortgang | Cliëntafspraken | 0<br>Toewijzen modules | 0<br>Diagnose | GGZ<br>Zorg hagts | Zorgvraagtypering | Begeleidingsplan |
| -          |           |                 |                        |               |                   | $\smile$          |                  |

Let op! Klik <u>niet</u> op de (oude) tegel **GGZ**-Zorgvraagtypering. Deze werkt niet meer en zal binnenkort verdwijnen.

4. Klik rechtsbovenin op het plusje

| <u>'</u> orgvraagtype | ering        |                 |                        |               |                          | <b>† 🄅</b> 🖞      | D 😳 📅            |
|-----------------------|--------------|-----------------|------------------------|---------------|--------------------------|-------------------|------------------|
| ehandelen             | Voortgang    | Cliëntafspraken | 0<br>Toewijzen modules | 0<br>Diagnose | GGZ<br>Zorgvraagtypering | Zorgvraagtypering | Begeleidingsplan |
| Zorgvraagtypecode     | Omschrijving |                 |                        | Datum         | Status                   |                   | +                |
| Niet ingevuld         |              |                 |                        |               |                          |                   | $\smile$         |

- 5. Vul de algemene gegevens in:
  - Als datum wordt vanzelf de aanmaakdatum ingevuld. Je kunt deze aanpassen als antidatering nodig is.
  - Kies voor doelgroep GGZ
  - Kies voor de methodiek Dynamisch

Via deze route hoeven veel minder antwoorden te worden ingevuld. Afhankelijk van welke antwoorden je steeds scoort, krijg je volgende vragen te zien.

De NZa staat dit toe, zolang 1 op de 10 vragenlijsten wel volledig worden ingevuld. Het systeem bepaalt vanzelf wanneer je in deze steekproef valt en daar krijg je dan melding van.

➢ Kies de hoofdgroep

En klik op de button voor de "Volgende stap".

| <u>'</u> | Algemene gegevens         |         |         |
|----------|---------------------------|---------|---------|
|          | Datum*                    | .8.4.8. |         |
|          | 25 - 07 - 2022            | Ē       |         |
|          |                           |         |         |
|          | ● GGZ ○ FZ                |         |         |
|          | •                         |         |         |
|          | Methodiek *               |         | $\odot$ |
|          | Dynamisch                 | ~       | $\odot$ |
|          | - Hoofdgroep *            |         |         |
|          | Y - Psychotische stoornis | ~       |         |
|          |                           |         |         |
|          | VOLGENDE STAP             |         |         |
|          | VOLUEINDE STAT            |         |         |
|          |                           |         |         |
| 2)       | Vragenlijst               |         |         |

6. Start met het invullen van de vragen.

Via het informatiebolletje krijg je extra toelichting op de vraag.

Zodra je de ene vraag hebt gescoord, komt vanzelf de volgende relevante vraag naar voren.

Doe dit totdat er geen nieuwe vragen meer verschijnen en druk dan op de button voor de "Volgende stap"

| 7 - Problemen met de               | epressieve stemmingen *                                                                                   | (i) |
|------------------------------------|----------------------------------------------------------------------------------------------------|-----|
| O - Geen prob<br>gedurende de      | olemen die samenhangen met een depressieve stemming<br>a afgelopen periode.                               | -   |
| 1 - Sombere                        | gedachten of kleine veranderingen in stemming.                                                            |     |
| O 2 - Lichte ma<br>(bijvoorbeeld   | ar duidelijke depressie met hinder voor de cliënt<br>schuldgevoelens, verminderd gevoel van eigenwaarde). |     |
| O 3 - Depressie<br>schuldgevoel    | met oneigenlijk zelfverwijt; preoccupatie met<br>ens.                                                     |     |
| O 4 - Ernstige o<br>zelfbeschuldig | f zeer ernstige depressie met schuldgevoelens of<br>ging.                                                 |     |
| VORIGE STAP                        | VOLGENDE STAP                                                                                             |     |
| Decultaton                         |                                                                                                    |     |
|                                    |                                                                                                    |     |

7. Aan de hand van de ingevoerde scores volgt er bovenin een **geadviseerd zorgvraagtype**. Je mag hier als regiebehandelaar van afwijken.

Standaard is het **gekozen zorgvraagtype** gelijk aan het geadviseerde type. Kies je een ander type, kun je dit bij het toelichtingsveld beargumenteren.

| ZT12 Psych     | otische stoornis - chronisch en beperkend                                         |                  |
|----------------|-----------------------------------------------------------------------------------|------------------|
|                | ite zorgvraagtype *                                                               | 0                |
| 0 211          | u Psychotische stoornis - eerste episode                                          | Q                |
| O ZT1          | 1 Psychotische stoornis - stabiel                                                 | G                |
| ZT1:           | 2 Psychotische stoornis - chronisch en beperkend                                  | G                |
| O ZT1:<br>kenr | 3 Psychotische stoornis - beperkend met ernstige psych<br>merken                  | otische          |
| O ZT1          | 4 Psychotische stoornis - acute episode                                           | G                |
| () ZT1         | 5 Depressie met psychotische kenmerken - acute episoo                             | de (j            |
|                | 6 Psychotische stoornis - chronisch, instabiel en ernstig<br>delenmisbruik        | G                |
| O ZT1<br>moti  | 7 Psychotische stoornis - chronisch, instabiel en zeer lag<br>vatie/therapietrouw | <sup>ge</sup> (i |
| Toelichting    | 3                                                                                 | 0 / 4000         |

8. Druk je op 'Opslaan' dan worden je antwoorden bewaard als concept en kun je deze nog wijzigen.

Druk op je op 'Opslaan en definitief maken' dan is de zorgvraagtypering helemaal gereed.

9. Via de tegel 'Zorgvraagtypering' is hier straks alle historie te vinden.

#### Let op!

10. Indien bij het opslaan een melding verschijnt dat je in de steekproef valt, moet altijd alsnog de volledige route worden ingevuld.

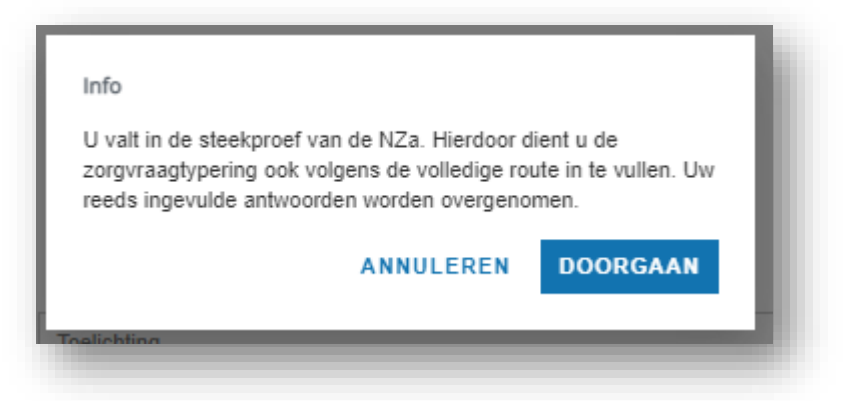

Je komt dan automatisch weer terug in de vragenlijst. Scroll door alle vragen om de ontbrekende antwoorden in te vullen.

En vervolg de stappen om uiteindelijk de ZVT alsnog definitief te maken.